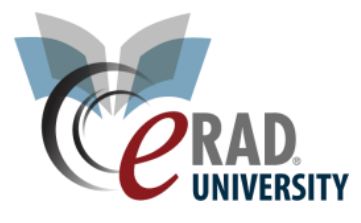

## **Create Critical Result**

eRAD RIS offer the ability to track a critical result delivered to a referring provider. This can be completed on any study in exam done or later status

For a Radiologist:

1. From the Pending Dictation WL click the critical result button at the bottom left.

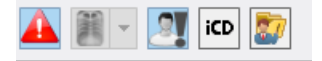

2. Complete the fields.

| Critical Result                                                                                                    |                                                  |
|----------------------------------------------------------------------------------------------------|--------------------------------------------------|
| New                                                                                                    | Choose the contact method                        |
| CTRM                                                                                                    | Contact Log                                      |
| Referri Arnold, Bob 5551234567                                                                                                    | Method Email sent                                |
| Categ<br>Ourgent - Radiologist needs to speak with Referring directly<br>Confirm that Referring has reviewed the results<br>Confirm that Referring has reviewed the results<br>Message for referring<br>Type the message here |                                                  |
| Internal instructions<br>06-28-2018 chriss -<br>Check box to document acknowledgement                                                                                                    | t by referring physician or their representative |
|                                                                                                    | Sava Close                                       |

- 3. Click Save
- 4. It now shows as closed

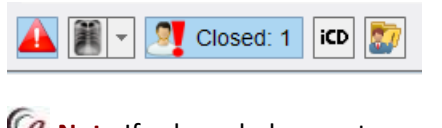

Note If acknowledgement was not obtained it shows as pending

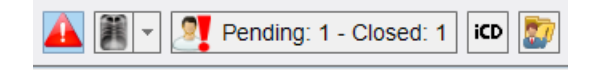

From the Patient Folder :

1. Right click and choose "Create Critical Result"

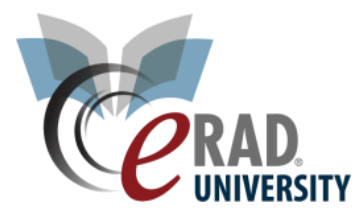

|         | Scheanlea | View Images                    | CIE  |
|---------|-----------|--------------------------------|------|
| 000     | Scheduled |                                | Þ [  |
| 000     | Exam Don  | Distribution History           | ue   |
| 000     | Scheduled | Link Studies                   | cia  |
| 000     | Arrived   | Change Status to               | + [4 |
| 0       | Scheduled | Assign to Radiologist          | 1 1  |
| 000     | Cancelled | Add to Folder                  | hr   |
|         | Scheduled | Add to rolder                  | 1 \  |
|         | Scheduled | Mark As Read                   | Sc   |
| 000     | Scheduled | Set STAT Read                  | C    |
| 000     | Scheduled | Set Suspended Flag             | C    |
| 000     | Scheduled | Remove PACS Correction         | V    |
| 0       | Scheduled | Set Pending Biopsy Result Flag | N V  |
|         |           | Create Critical Result         | F    |
| nds ago |           | Audit History                  |      |
|         | Ce        | Copy Cell                      | ina  |

## 2. Complete the data in the window

| @ Critical Result                                                                                                  |                                                |
|----------------------------------------------------------------------------------------------------|------------------------------------------------|
| New                                                                                                    | Choose the contact method                      |
| CTRM                                                                                                    | Contact Log                                    |
| Referi Arnold, Bob 5551234567                                                                                      | Method Email sent -                            |
| Categ Ourgent - Radiologist needs to speak with Referring directly Confirm that Referring has reviewed the results | *                                              |
| Message for referring<br>Type the message here                                                                     |                                                |
| Internal instructions                                                                                              |                                                |
| 06-28-2018 chriss -                                                                                                |                                                |
| Check box to document acknowledgement                                                                              | by referring physician or their representative |
|                                                                                                    | Save Close                                     |

- 3. Click Save
- 4. It now shows as closed

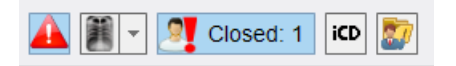

**Note** If acknowledgement was not obtained it shows as pending

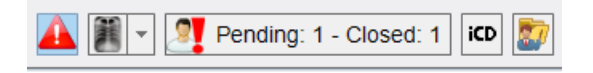